- (1) 以下の URL もしくは QR コードから初期画面へ。
  - → https://neo.rmss.nihon-u.ac.jp/student/main/login/

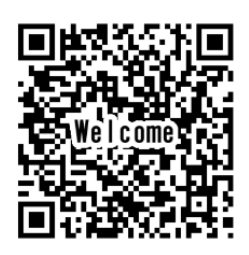

(2) 「本学ユーザー以外はこちらから」を選択し、ログイン ID とパスワードを入力してください。

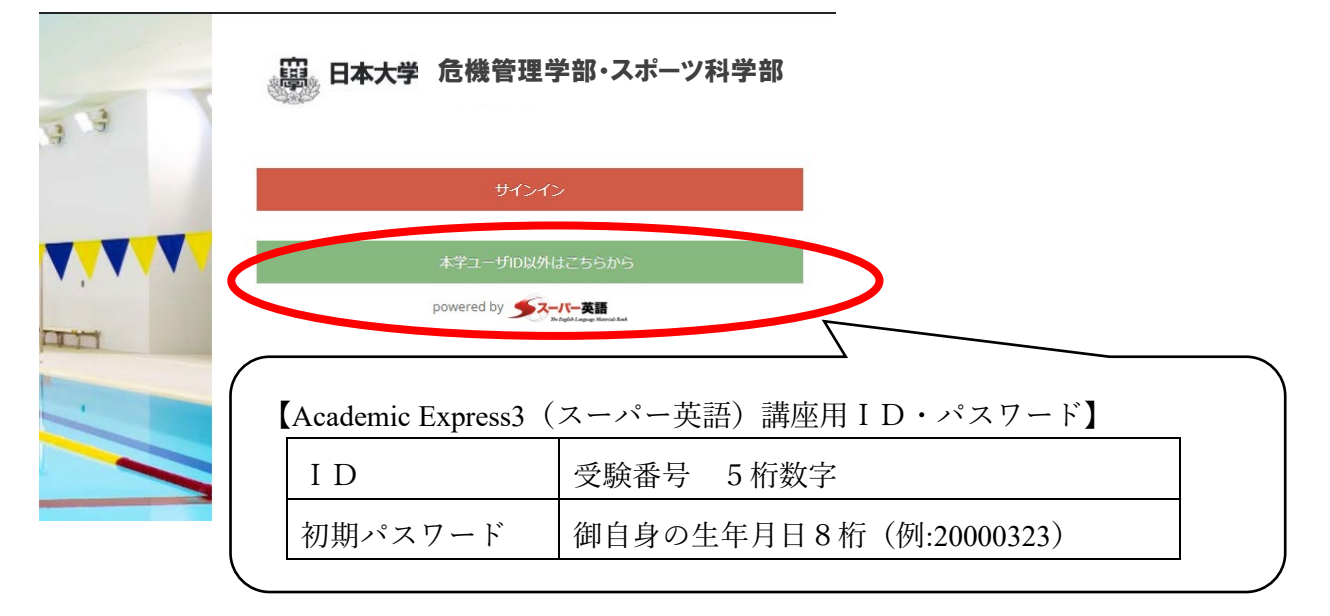

(3)「Selected Training」の「出題中」と表示されているところを選択してください。

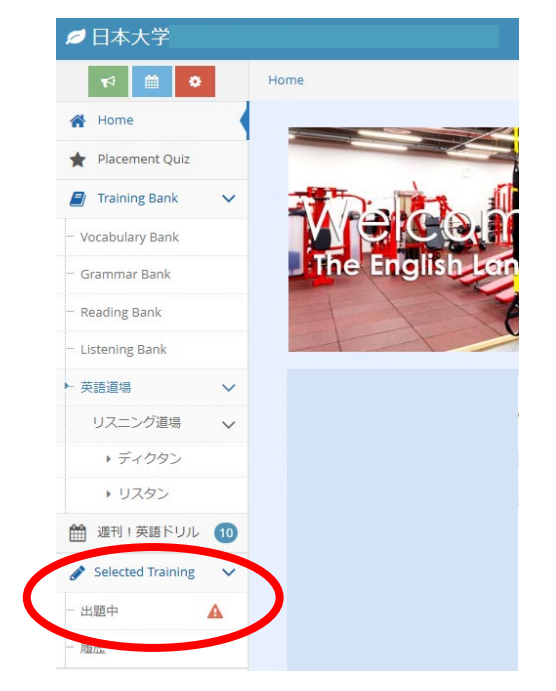

(4) ご自分の希望に合わせてコースを選択し、学習を始めてください。両方取り組んでも大丈夫です。

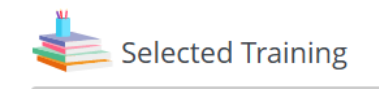

【ベーシックコース】 【ステップアップコース】

(5)「学習する」を選択してください。

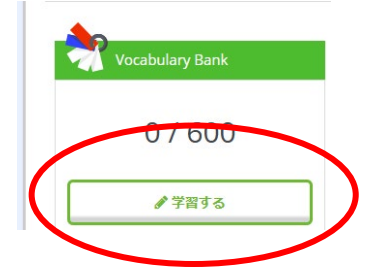

(6) 「**Stage 1 意味」の「学習する」**を選択してください。(「Stage 2 スペル」も表示されていますが 今回の学修対象ではありません。「**Stage 1 意味」だけ解答してください**)。

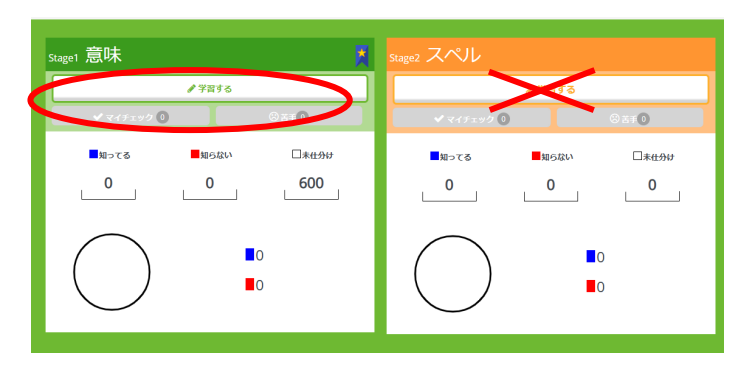

(7) 初めに「仕分け」を選択して問題に解答し、「知ってる」単語と「知らない」単語に分けます。

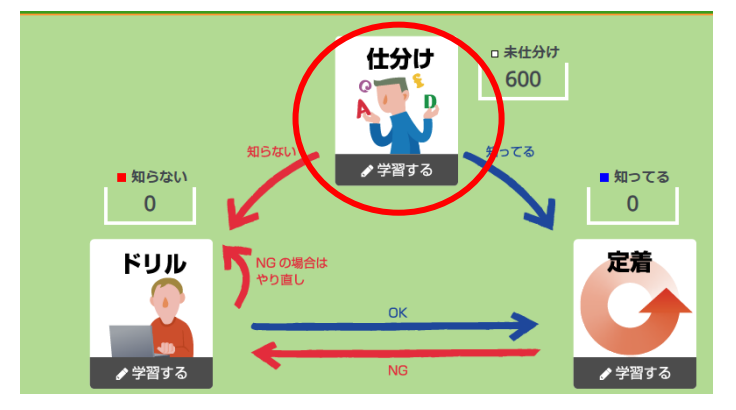

(8) 次に、「ドリル」を学習します。「知らない」単語を「知ってる」に変えていきましょう。全て「知ってる」になれば、コース完了です。

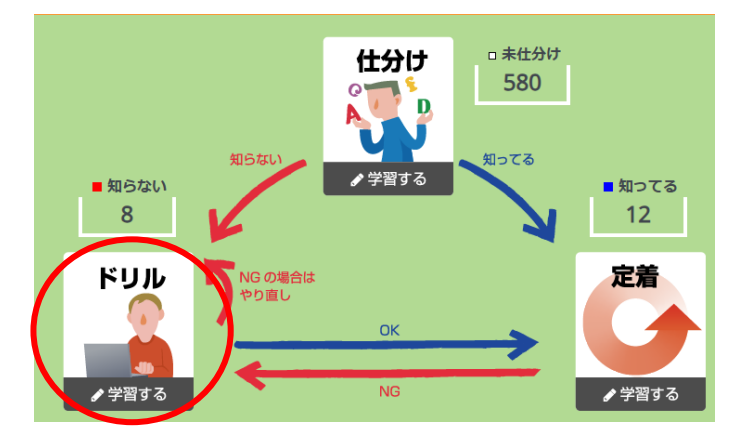

★コースを完了した方には、入学後に「修了証」をお渡しする予定です。
大学入学前の時間を有意義に過ごして、英語力と勉強習慣を身につけましょう!